## 9-6 CSVファイルに書き込むには?

1 「お客様情報CSV読込」プロシージャを実行します。

※「9-6お客様情報1.csv」ファイルから15件のお客様情報が読み込まれ、セル範囲【A4:C18】に入力されます。

2 セル範囲【A19:C19】に、新しいお客様情報「50016 近藤 佐紀 120,000」を入力します。

③次のようにプロシージャを入力します。

※VBEを起動し、《標準モジュール》→モジュール「Module1」を開いておきましょう。

## ■「お客様情報CSV書込」プロシージャ

1.Sub お客様情報CSV書込()

- 2. Dim MyFSO As New FileSystemObject
- 3. Dim MyTXT As TextStream
- 4. Dim filename As String
- 5. Dim customer(2) As Variant
- 6. filename = ThisWorkbook.Path & "¥9-6お客様情報2.csv"
- 7. Set MyTXT = MyFSO.OpenTextFile(filename, ForWriting, True)
- 8. Range("A3").Select
- 9. Do Until ActiveCell.Value = ""
- 10. With ActiveCell
- 11. customer(0) = .Value
- 12. customer(1) = .Offset(0, 1).Value
- 13. customer(2) = .Offset(0, 2).Value
- 14. .Offset(1, 0).Select
- 15. End With
- 16. MyTXT.WriteLine Text:=Join(customer, ",")
- 17. Loop
- 18. MyTXT.Close
- 19. Set MyFSO = Nothing
- 20. Set MyTXT = Nothing

21.End Sub

| ■プロシージャの意味 |  |
|------------|--|
|            |  |

1.「お客様情報CSV書込」プロシージャ開始

- 2. FileSystemObject型のオブジェクト変数「MyFSO」を使用することを宣言してインスタンスを生成
- 3. TextStream型のオブジェクト変数「MyTXT」を使用することを宣言
- 4. 文字列型の変数「filename」を使用することを宣言
- 5. バリアント型の配列変数「customer」を3要素使用することを宣言
- 6. 変数「filename」に実行中のプロシージャが記述されたブックが保存されているフォルダーの絶 対パスと「¥9-6お客様情報2.csv」を連結して代入
- 7. 変数「filename」のテキストファイルを書き込み(上書き)モードで開いて(ファイルが存在しない 場合は新規作成)、オブジェクト変数「MyTXT」に代入
- 8. セル【A4】を選択
- 9. アクティブセルが空文字(「""」)になるまで処理を繰り返す
- 10. アクティブセルの
- 11. 値を配列変数「customer(0)」に代入
- 12. 1列右のセルの値を配列変数「customer(1)」に代入
- 13. 2列右のセルの値を配列変数「customer(2)」に代入
- 14. 1行下のセルを選択
- 15. Withステートメント終了
- 16. 配列変数「customer」の各要素を区切り文字「,」で結合した文字列と改行を書き込む
- 17. 9行目に戻る
- 18. テキストファイルを閉じる
- 19. オブジェクト変数「MyFSO」の初期化
- 20. オブジェクト変数「MyTXT」の初期化
- 21. プロシージャ終了

※コンパイルを実行し、上書き保存しておきましょう。 ※プロシージャの動作を確認します。